## Mikrotik 无线路由器快速设置教程

准备:

下载 winbox 登录工具,下载地址为 <u>https://mikrotik.com/download</u>,打开 之后点击下载所示位置下载即可;

| MikroTik                                                                                                    |                                                                                                    | Home About Buy Jobs Hi                                                                                                    | ardware Software Support Training                                                                                                    | Account      |
|----------------------------------------------------------------------------------------------------|----------------------------------------------------------------------------------------------------|----------------------------------------------------------------------------------------------------|----------------------------------------------------------------------------------------------------|--------------|
| Software                                                                                                    |                                                                                                    | Downloads Changelogs Dow                                                                                                    | micad archive RouterOS The Dude Mc                                                                                                    | obile app    |
|                                                                                                    |                                                                                                    |                                                                                                    |                                                                                                    |              |
| Upgrading Route<br>If you are already running Ro<br>"Check For Updates" in Qu<br>See the documentation for m<br>To manage your router, use t<br>connect to your device, Dude<br>WistBox V<br>WisBox 3.18 | erOS<br>uterOS, upgrading to the latest version<br>lockSet or System > Packages menu i<br>ore information about upgrading and re<br>ne web interface, or download the main<br>to monitor your network and Netinstal<br>ude ~ Netinstall ~ | n can be done by clicking on<br>in WebFig or WinBox.<br>Itlease types.<br>Itenance utilities. Winbox to<br>Itor recovery and re-installation. |                                                                                                    |              |
| RouterOS 🔝                                                                                                    |                                                                                                    |                                                                                                    |                                                                                                    | 0            |
|                                                                                                    | 6.43.14 (Long-term)                                                                                                    | 6.44.3 (Stable)                                                                                                    | 6.45beta37 (Testing)                                                                                                    |              |
|                                                                                                    | CBS1vv CBS2vv DISC ElberBav NAP I                                                                                                    |                                                                                                    | which had been bettered in the second state of the second state of |              |
| MIPSBE                                                                                                    | hEX Life, RB4xx, wAP, BaseBax, DynaDe                                                                                                    | AP ac, hAP ac itte, LDF, LHG, KAP min, mAn Lbox,<br>ih, RB2011, SXT, OmniTik, Groove, Metal, Sextant, R                                       | IB70.                                                                                                    | SKISQ, CAP:  |
| MIPSBE<br>Main package                                                                                                    | nEX Lte, RB4or, wAP, BaseBar, DynaDe                                                                                                    | Ler ac, har ac itte, LDr, LHG, Kar mon, mani tox,<br>in, R82011, SOT, OrmiTik, Groove, Metal, Sentant, R                                      | ilan, result, resintat, rombou, rimose, ant, nosic, a<br>1870                                                                                                    | IX ISQ. CAP. |

确认外网接入方式:

确认当前配置的外网接入方式,如果外网接入方式是 DHCP (自动获取),路由 默认出厂就为该模式,无需配置;

若不清楚当前的外网接入方式,可直接用电脑有线连接运营商光猫/运营商外线 进行确认:一般家用主要是 DHCP 或 PPPOE;

将电脑网卡 IP 和 DNS 参数设置为 DHCP 自动获取(没有手动修改过电脑网卡 信息,则默认为该模式),若直接连运营商光猫/运营商外线直接可以访问互联 网,则路由器设置的外网接入方式为 DHCP 自动获取,否则为 PPPOE 拨号接 入。

接线:

将电脑有线连接至设备非 Eth1 口,光猫连接到设备 ETH1 口;打开 winbox 软件,按下图顺序扫描并选择登录设备;

| 🔘 WinBox v3                                                                     | .18 (Addresses)                                      |          |                 |               | -      | -                     |                                | $\times$            |
|---------------------------------------------------------------------------------|------------------------------------------------------|----------|-----------------|---------------|--------|-----------------------|--------------------------------|---------------------|
| File Tools                                                                      |                                                      |          |                 |               |        |                       |                                |                     |
| File Tools<br>Connect To:<br>Login:<br>Password:<br>Session:<br>Note:<br>Group: | 192. 168. 88. 1<br>admin<br><own><br/>MikroTik</own> |          |                 | ₹ Browse      | ····   | Keep<br>Autos<br>Open | Passwor<br>ave Ses<br>In New ' | d<br>sion<br>Window |
| KoMUN Agent:                                                                    |                                                      |          |                 |               | •      |                       |                                |                     |
|                                                                                 | Add/Set                                              |          | Connect         | To RoMON Cons | aect 3 |                       |                                |                     |
|                                                                                 |                                                      |          |                 |               |        |                       |                                |                     |
| Managed Neig<br>T Refresh                                                       | ubors 1                                              |          |                 |               | F      | ind                   | പി                             | ₹                   |
| MAC Address                                                                     | IP Address                                           | Identity | Version         | Board         | Uptime |                       |                                | •                   |
| 4C:5E:0C:63:63                                                                  | 2:1B 192.168.88.1                                    | MikroTik | 6.44.1 (stable) | RB450G        | 00:00  | 02:31                 |                                |                     |
| 1.14-2                                                                          | 2                                                    |          |                 |               |        |                       |                                |                     |
| 1 item                                                                          |                                                      |          |                 |               |        |                       |                                |                     |

## 配置:

登录设备后,默认提示框中选 OK;

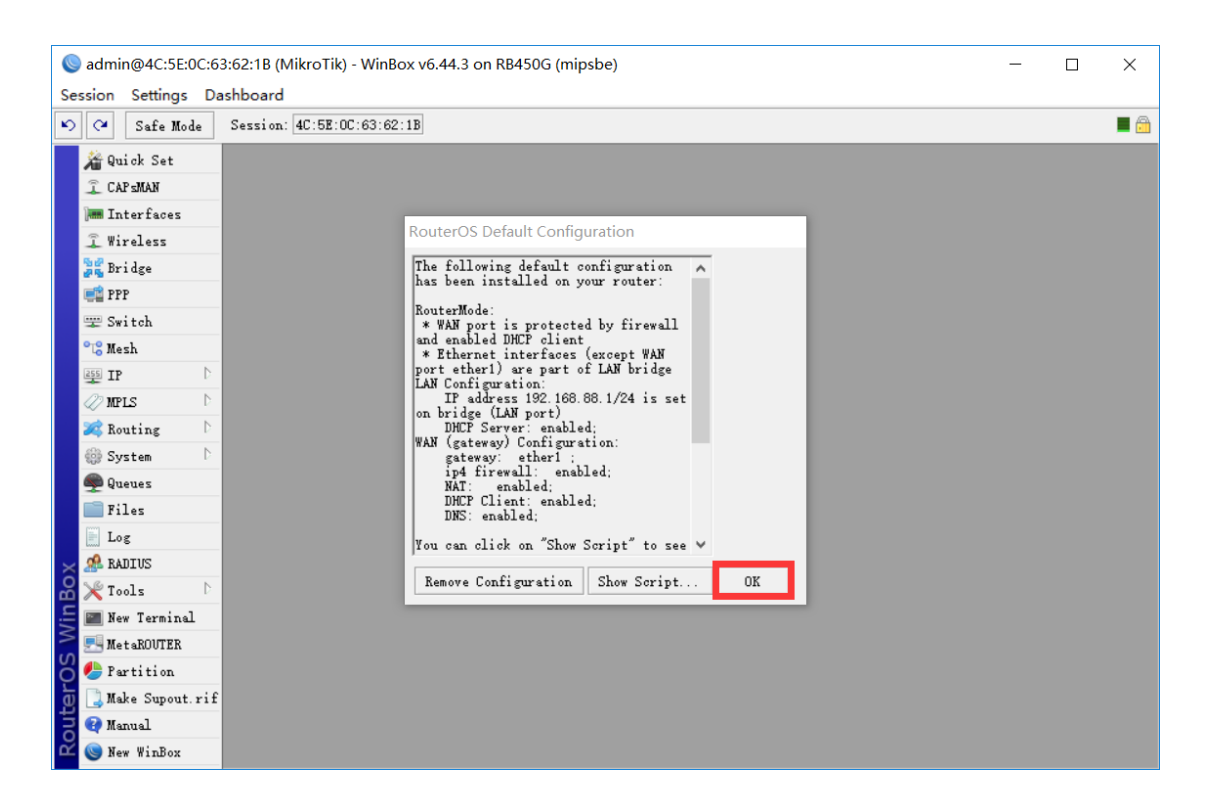

外网接入方式为 DHCP, 需要修改默认 WiFi 名字和密码的:

如下图所示,按序号依次点击,序号 2 位置选择向导模式为 Home AP Dual,序号 3 位置分别输入要命名 2G 和 5G 的 wifi 名称,序号 4 位置输入 8 位数的 wifi 密码,序号 5 位置填入路由器的登录密码然后点击 OK 即可;

| 🍥 admin@64:D1:54:9     | admin@64:D1:54:91:21:09 (MikroTik) - WinBox v6.44.3 on hAP ac lite (mipsbe) — |     |  |  |  |
|------------------------|-------------------------------------------------------------------------------|-----|--|--|--|
| Session Settings Da    | ashboard                                                                      |     |  |  |  |
| 崎 😋 Safe Mode          | Session: 64:D1:54:91:21:09                                                    |     |  |  |  |
| 🔏 Quick Set            | Home AP Dual 🗧 Quick Set                                                      |     |  |  |  |
| 🚊 CAP sman 🛛           |                                                                               | K   |  |  |  |
| 🛲 Interfaces           |                                                                               | lan |  |  |  |
| 🚊 Wireless             | ZUNE DURE Address Acquisition: Static @ Automatic [ FIFOE ]                   |     |  |  |  |
| 😹 Bridge               | Network Name: MikroTik-91210E MikroTik-91210B 3 IP Address: Renew Release App | ply |  |  |  |
| eig PPP                | Frequency: auto 🐺 auto 🐺 MHz Netmask:                                         |     |  |  |  |
| 🕎 Switch               | Band: 2GHr-B/G/N Ŧ 5GHr-A/N/AC Ŧ Gateway:                                     |     |  |  |  |
| °l <mark>8</mark> Mesh | Country: no_country_set                                                       |     |  |  |  |
| 255 IP 🗅               | Use Access List (ACL) MAC Address: 64:D1:54:91:21:08                          |     |  |  |  |
| 🖉 MPLS 🗈 🗅             | Vil                                                                           |     |  |  |  |
| 🌌 Routing 🛛 🗅          | - Local Network                                                               |     |  |  |  |
| 🌐 System 🗈             | 4 WPS Accept IP Address: 192.168.88.1                                         |     |  |  |  |
| 🙊 Queues               | - Guest Wireless Network Netmask: 255.255.0 (/24)                             |     |  |  |  |
| 📄 Files                | Gnast Natwork                                                                 |     |  |  |  |
| E Log                  | DHCP Server Range: 192.168.88.10-192.168.88.254                               |     |  |  |  |
| 🧟 RADIUS               | - Wireless Clients VAT                                                        |     |  |  |  |
| 🗙 Tools 🔹 🗅            | MAC Address 🛆 In ACL Last IP Uptime Signal 🕶                                  |     |  |  |  |
| 📰 New Terminal         | _ VPN                                                                         |     |  |  |  |
| 🔜 MetaROUTER           | VPN Access                                                                    |     |  |  |  |
| 🔀 🏉 Partition          | VFN Address: 7c310741c372. sn. mynetname. net                                 |     |  |  |  |
| 🖁 ] Make Supout.rif    |                                                                               |     |  |  |  |
| 🗧 🔃 Manual             | - System                                                                      |     |  |  |  |
| New WinBox             | Check For Updates Reset Configuration                                         |     |  |  |  |
| 👸 🌉 Exit               | Parmard                                                                       |     |  |  |  |
| a                      |                                                                               |     |  |  |  |
| ino                    | L'onv To All II Kanova Fron All                                               |     |  |  |  |
| Ř                      | active                                                                        |     |  |  |  |

外网接入方式为 PPPOE 拨号:

如下图所示,按序号依次点击,序号 2 位置选择向导模式为 Home AP Dual,序号 3 位置分别输入要命名 2G 和 5G 的 wifi 名称,序号 4 位置输入 8 位数的 wifi 密码,序号 6 位置输入运营商提供的拨号帐号和密码,然后序号 7 位置填入路由器的登录密码然后点击 OK 即可;

| Sadmin@64:D1:54:91:21:09 (MikroTik) - WinBox v6.44.3 on hAP ac lite (mipsbe) - [ |                                                 |                                                    |  |  |
|----------------------------------------------------------------------------------|-------------------------------------------------|----------------------------------------------------|--|--|
| Session Settings D                                                               | ashboard                                        |                                                    |  |  |
| 🔊 🍽 🛛 Safe Mode                                                                  | Session: 64:D1:54:91:21:09                      |                                                    |  |  |
| 🔏 Quick Set                                                                      | Home AP Dual 🔻 Quick Set                        | 8 💵                                                |  |  |
| 🔔 CAPSMAN                                                                        | 2                                               |                                                    |  |  |
| 🔚 Interfaces                                                                     | - MIRELESS                                      | - Internet                                         |  |  |
| 🚊 Wireless                                                                       |                                                 | Address Acquisition. ( Static ( Automatic () rffor |  |  |
| 📲 Bridge                                                                         | 3 Retwork Name: Mikrolik-91210E Mikrolik-91210D | Apply                                              |  |  |
| ei PPP                                                                           | Frequency: auto 🕈 MHz                           | PPPoE Password:                                    |  |  |
| 🕎 Switch                                                                         | Band: 2GHz-B/G/N <b>Ŧ</b> 5GHz-A/N/AC <b>Ŧ</b>  | PPPoE Service Name:                                |  |  |
| °C Mesh                                                                          | Country: no_country_set 7                       | Pro P de la Parannast                              |  |  |
| 255 IP D                                                                         | Use Access List (ACL)                           | PPPoE Status:                                      |  |  |
| 🥢 MPLS 🛛 🗅                                                                       | WiFi Password: 12345678 Hide                    | IP Address:                                        |  |  |
| 🌌 Routing 🗅                                                                      | T WPS Accept                                    | Gateway:                                           |  |  |
| 💮 System 🗅                                                                       | als Koopt                                       | MAC Address: 64:D1:54:91:21:08                     |  |  |
| 🙅 Queues                                                                         | - Guest Wireless Network                        | ✓ Firewall Router                                  |  |  |
| Files                                                                            | Guest Network:                                  | Lord Wheel                                         |  |  |
| Log                                                                              | Winsless Clinets                                | - LOCAL NETWORK                                    |  |  |
| A RADIUS                                                                         | - Wireless Clients                              | 17 Address. 192.100.00.1                           |  |  |
| X Tools                                                                          | mac Address 2 In ACL Last Ir Optime Signal +    | Netmask: 205.255.255.0 (/24)                       |  |  |
| Mew Terminal                                                                     |                                                 | ✓ Intr Server                                      |  |  |
| MetaROUTER                                                                       |                                                 | DHLP Server Range: 192.168.88.10-192.168.88.254    |  |  |
| Partition                                                                        |                                                 | V NAI                                              |  |  |
| Make Supout.rif                                                                  |                                                 | · • • • • • •                                      |  |  |
| Manual                                                                           |                                                 | - VPN                                              |  |  |
| New WinBox                                                                       | •                                               | VTN Access                                         |  |  |
| Exit                                                                             |                                                 | VPN Address: 703107410372.sn.mynetname.net         |  |  |
| <u>Vin</u>                                                                       |                                                 | - System                                           |  |  |
| >                                                                                |                                                 | Check For Updates Reset Configuration              |  |  |
| ę                                                                                | Signal Strength:                                |                                                    |  |  |
| E                                                                                | Copy To ACL Remove From ACL                     | Password:                                          |  |  |
| tou                                                                              |                                                 | Confirm Password:                                  |  |  |
| ш <u>т</u>                                                                       | active                                          |                                                    |  |  |

## 外网接入方式为静态 IP:

如下图所示,按序号依次点击,序号 2 位置选择向导模式为 Home AP Dual, 序号 3 位置分别输入要命名 2G 和 5G 的 wifi 名称,序号 4 位置输入 8 位数的 wifi 密码,序号 6 位置依次输入运营商提供的 IP 地址、子网掩码、网关、 DNS,然后序号 7 位置填入路由器的登录密码然后点击 OK 即可;

| Sadmin@64:D1:54:91:21:09 (MikroTik) - WinBox v6.44.3 on hAP ac lite (mipsbe) – |                                                 |                                          |                     |  |  |
|--------------------------------------------------------------------------------|-------------------------------------------------|------------------------------------------|---------------------|--|--|
| Session Settings Da                                                            | ashboard                                        |                                          |                     |  |  |
| 崎 🍳 🛛 Safe Mode                                                                | Session: 64:D1:54:91:21:09                      |                                          | 🔳 🛅                 |  |  |
| 🔏 Quick Set                                                                    | Home AP Dual 🗧 Quick Set                        |                                          |                     |  |  |
| 🔔 CAPSMAN                                                                      | 2                                               | 5                                        | Q OK                |  |  |
| Mm Interfaces                                                                  | - WITELESS                                      | Advers Association: CStatia CAnterati    | C PPP-F Cancel      |  |  |
| 🗍 Wireless                                                                     | Network Wares Wilest 100 Wilest 100             | TR Allowers 0.0.0.0                      |                     |  |  |
| 😹 Bridge                                                                       | 3 Metwork Name. mikrolik-91210E mikrolik-91210D |                                          |                     |  |  |
| E PPP                                                                          | Frequency: auto + auto + MHz                    | Netmask: 265.0.0.0 (78)                  | •                   |  |  |
| 🕎 Switch                                                                       | Band: 2GHz-B/G/N + 5GHz-A/N/AC +                | 0 Gateway: 0.0.0.0                       |                     |  |  |
| °T <sup>©</sup> Mesh                                                           | Country: no_country_set                         | DNS Servers:                             |                     |  |  |
| IP D                                                                           | Use Access List (ACL)                           | MAC Address: 64:D1:54:91:21:08           |                     |  |  |
| WPLS D                                                                         | ↓ WiFi Password: 12345678 Hide ▲                | ✓ Firewall Router                        |                     |  |  |
| Routing D                                                                      | WPS Accept                                      | Lead Wetwork                             |                     |  |  |
| System P                                                                       |                                                 | TP Address: 192 168 88 1                 |                     |  |  |
| Queues                                                                         | - Guest Wireless Network                        | N to all OFF OFF OFF OF ((01)            |                     |  |  |
| Files                                                                          | Guest Network:                                  | Netmask: 200.200.200.0 (/24)             |                     |  |  |
| E Log                                                                          | - Wireless Clients                              | • Dur Server                             |                     |  |  |
| S RADIUS                                                                       | MAC Address A Th ACL Last TP Mintine Signal     | DHUP Server Kange: 192.168.88.10-192.168 | 1. 88. 254          |  |  |
| Tools D                                                                        | man readers and an and an about a stand.        |                                          |                     |  |  |
| New Terminal                                                                   |                                                 |                                          |                     |  |  |
| MetaKUUTEK                                                                     |                                                 | - VPN                                    |                     |  |  |
| Fartition                                                                      |                                                 | VPN Access                               |                     |  |  |
| Make Supout. Fir                                                               |                                                 | VFN Address: [/c310/41c3/2.sn.mynet      | name.net            |  |  |
| Manual Mis Rev                                                                 |                                                 | - System                                 |                     |  |  |
| Rew Windox                                                                     | •                                               | Check For Updates                        | Reset Configuration |  |  |
|                                                                                |                                                 |                                          |                     |  |  |
| Nir                                                                            |                                                 | Password:                                |                     |  |  |
| S                                                                              |                                                 | Confirm Password:                        |                     |  |  |
| 5                                                                              | Dignal Strength:                                | 7                                        |                     |  |  |
| Ite                                                                            | Copy To ACL Remove From ACL                     | 1                                        |                     |  |  |
| Sol                                                                            |                                                 |                                          |                     |  |  |
|                                                                                | active                                          |                                          |                     |  |  |